## リフォーム計画 – カンタン 見積計画

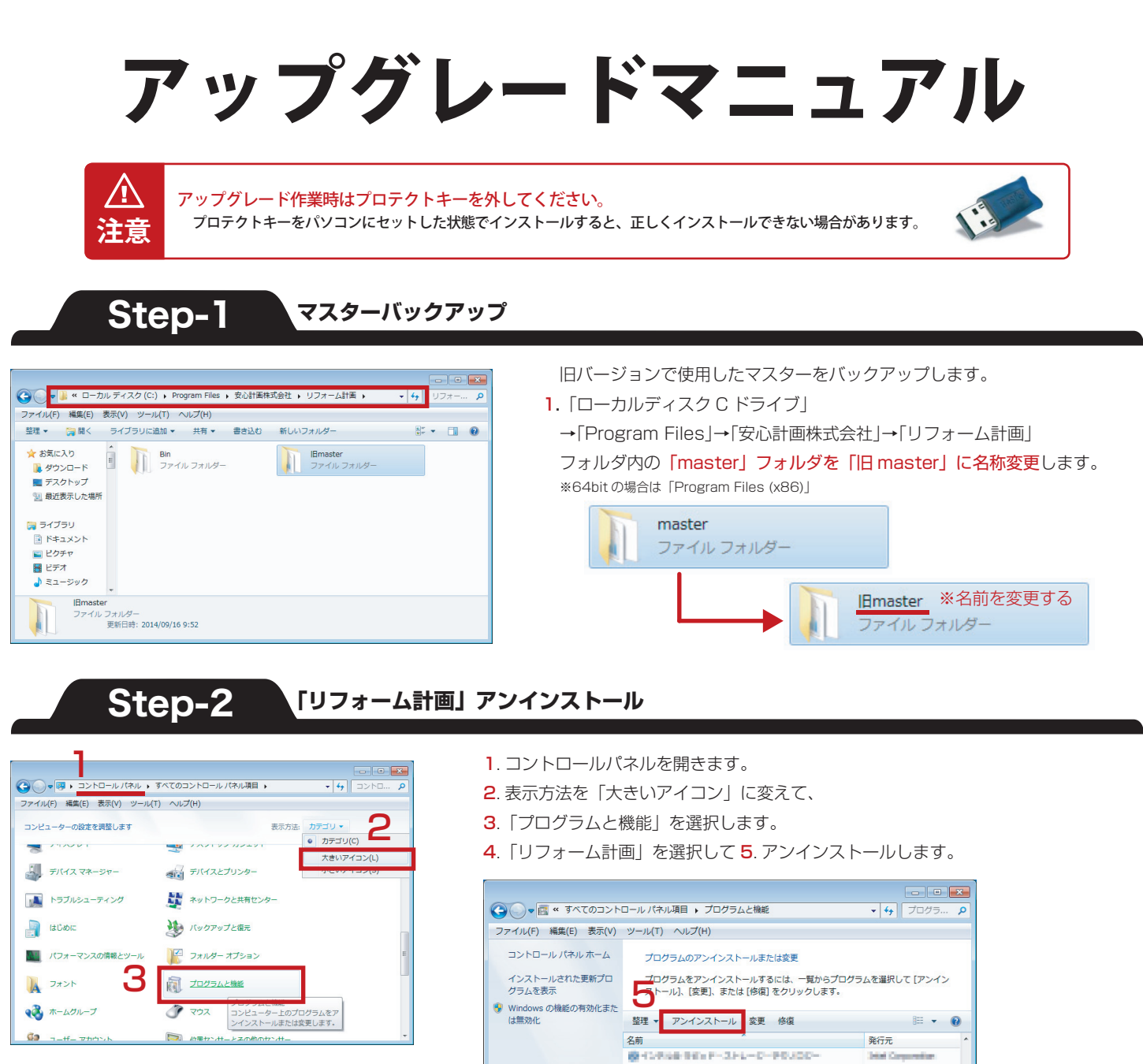

日本シーングライナー SLOVERSON.

安心計画株式会社 製品バージョン: 1.01.31 サイズ: 41.7 MB

2798 Block 

Rf

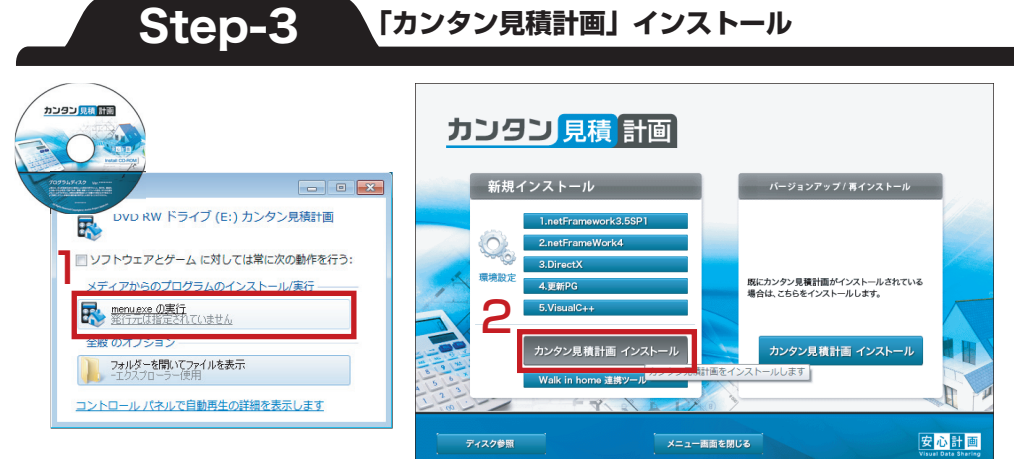

「カンタン見積計画」インストール

インストールディスクをパソコンにセットし、 1. [menu.exe の実行] を選択します。 2.「カンタン見積計画インストール」を 選択します。

SCHOOL ST.

安心計画株式会社

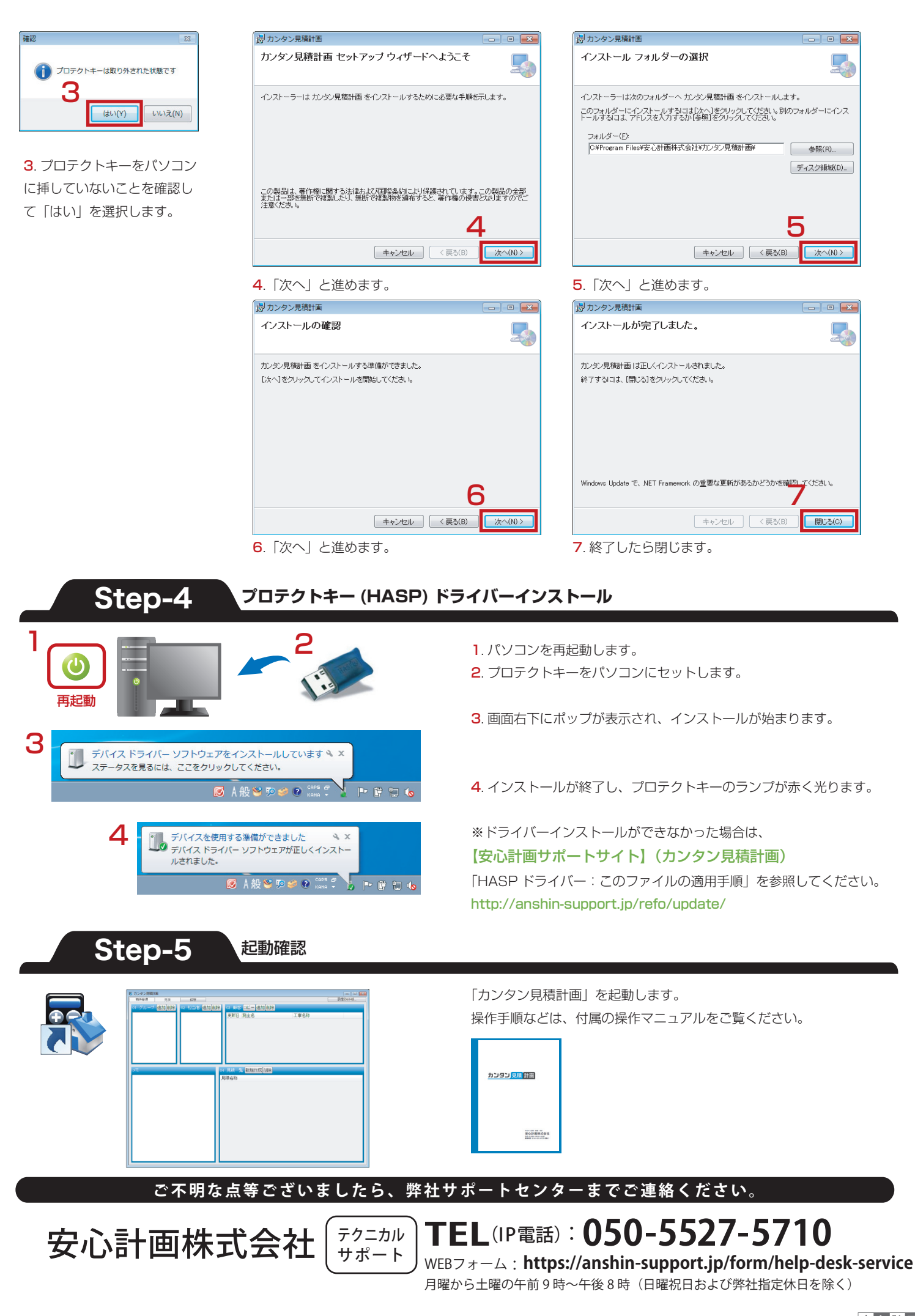